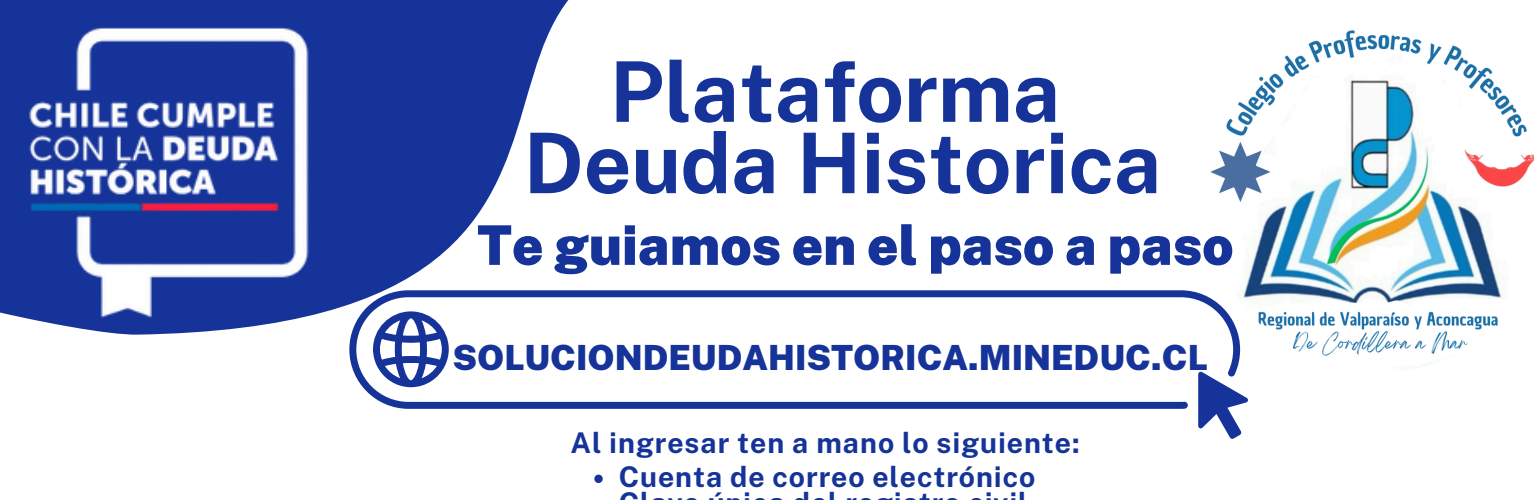

Clave única del registro civil •

Regional Valpo y Aconcagua te ayuda en el proceso de reparación de la deuda histórica

# 01 PASO 1

Al ingresar a la pagina verás esto. debes presionar el botón rojo que dice "AQUI"

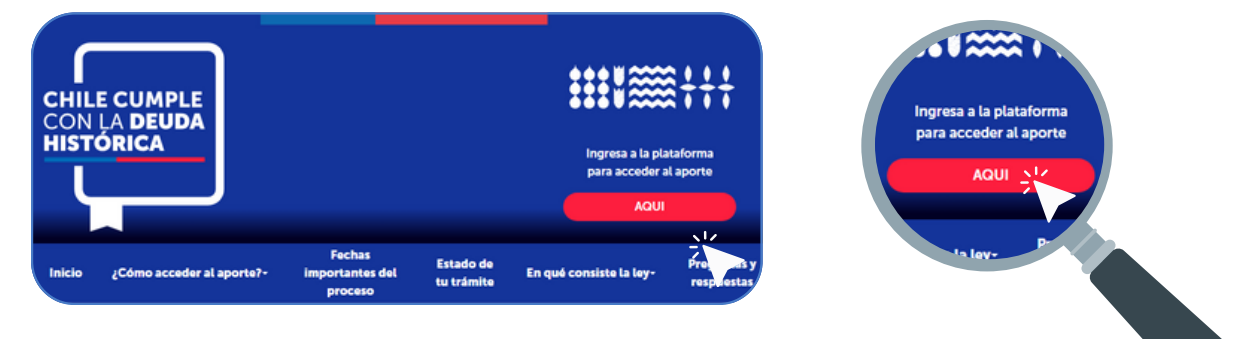

#### 02 PASO 2

Ingresa tus datos y pincha en "INGRESA"

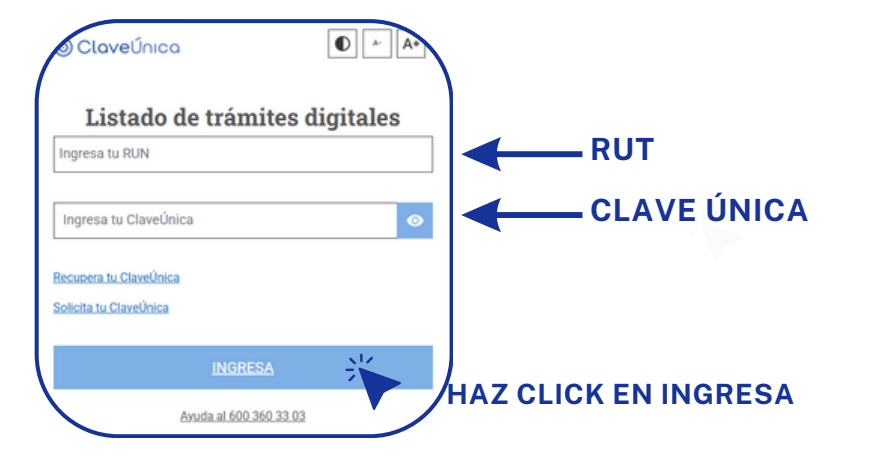

#### 03 PASO 3

Si lo anterior fue exitoso, podrás ver tus datos personales. Esto será la verificación de que está en su espacio personas virtual de esta plataforma. Haz click en el botón "SIGUIENTE" para avanzar.

| Estimado/a Docente                                                                                                    | 12345678-9                                                                                                    |
|----------------------------------------------------------------------------------------------------|----------------------------------------------------------------------------------------------------|
| Le damos la bienvenida al proceso de entrega de información para recibir el aporte<br>establecido en la Ley 21.728. A continuación, pinche el botón "Siguiente" para avanzar a los<br>pasos posteriores de este proceso. | Siguiente V                                                                                                    |
| Nombre y Segundo Nombre<br>Apellidos                                                                                                    | HAZ CLICK EN SIGUIENTE                                                                                                    |
| арато у акрило прато<br>Rut<br>12345678-9                                                                                                    |                                                                                                    |
| HAZ CLICK EN SIGUIENTE                                                                                                    |                                                                                                    |
|                                                                                                    | Estimado/a Docente Le damos la bienvenida al proceso de entrega de información para recibir el aporte establecido en la Ley 21.728. A continuación, pinche el botón "Siguiente" para avanzar a los pasos posteriores de este proceso. Nombres Nombres Nombres Apellido y Segundo Apellido Rut 12155789 HAZ CLICK EN SIGUIENTE |

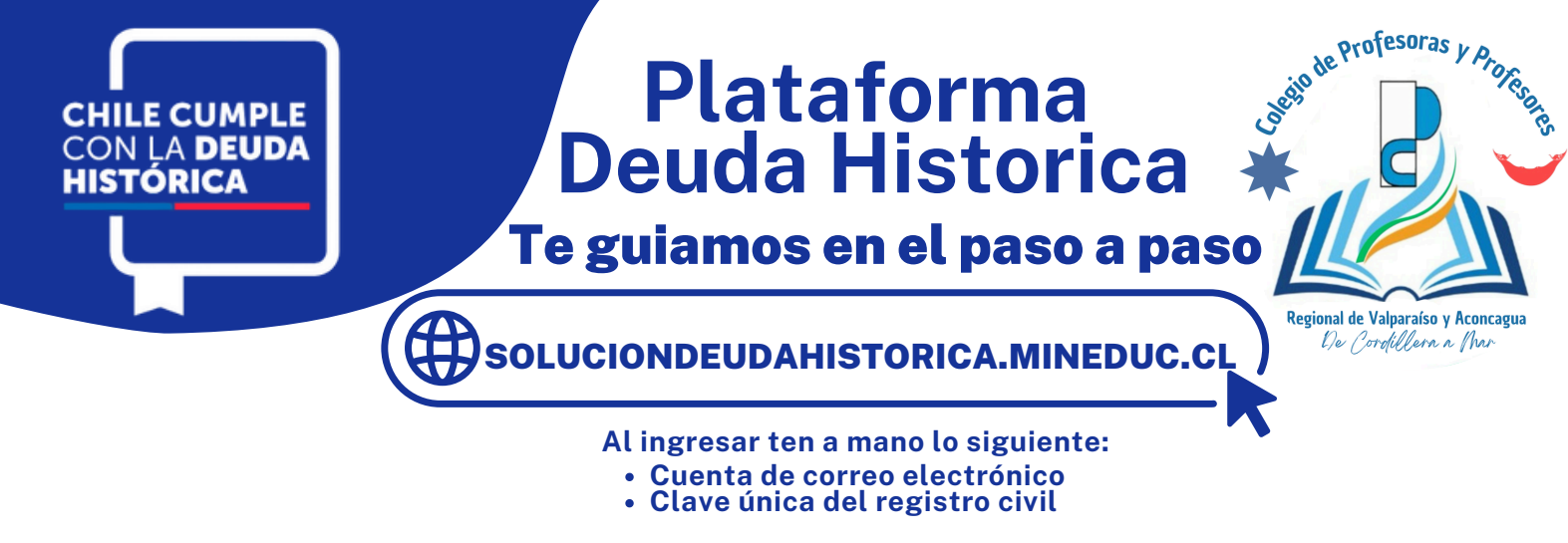

#### 04 PASO 4

La plataforma confirmara si se encuentra o no en el Registro de Docentes Traspasados. En este paso se le informará sobe el tramite.

USTED NO ES PARTE DEL REGISTRO DE DOCENTES TRASPASADOS/AS A LA EDUCACIÓN MUNICIPAL

Lo anterior, debido a que los antecedentes hasta ahora revisados por el Ministerio de Educación no permiten comprobar que haya sido parte de este proceso de traspaso de las escuelas a la educación municipal.

De todos modos, dado que la Ley de 21.728 permite la entrega del aporte a las personas no identificadas, en esta web podrá dejar los antecedentes necesarios para califícar para este pago. Por ello, a continuación, comenzará el trámite de entrega de información para acceder al aporte contemplado en la Ley 21.728, que se entregará a las y los docentes a quienes no les fue pagada integramente la asignación establecida en el ariculor 40 de Decreto Ley N°.351, de 1980, que dio origen a la lamada deuda histórica. Si usted no es parte de la nómina del registro de docentes traspasados, podrá ser parte de todos modos de este proceso, de forma simple. Lea con atención el contenido de esta página.

#### PASO 4.1

Debes bajar en la página y dar click en "SIGUIENTE"

Siguiente HAZ CLICK EN SIGUIENTE

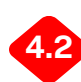

#### PASO 4.2 CARGA DE DATOS

Acá usted podrá adjuntar información que tenga disponible, para acreditar que fue parte del traspaso de las escuelas a la administración municipal en el periodo 1980-1987

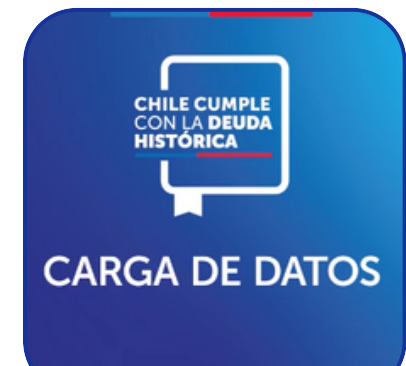

TIPO DE INFORMACIÓN EJEMPLOS:

- Liquidaciones de Sueldo
- Contrato de Trabajo
- Decreto de traspaso de Escuelas a la Administración Municipal

Para subir un documento debe tenerlo guardado en el dispositivo en el que está realizando el trámite y debe pinchar el boton "SUBIR ARCHIVOS"

1. PRESIONAR EL BOTON SUBIR ARCHIVO 2. BUSCAR EL DOCUMENTO Y PINCHARLO 3. PODRAS SUBIR HASTA 4 DOCUMENTOS

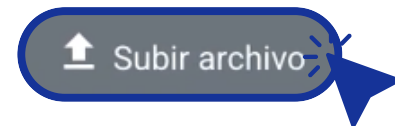

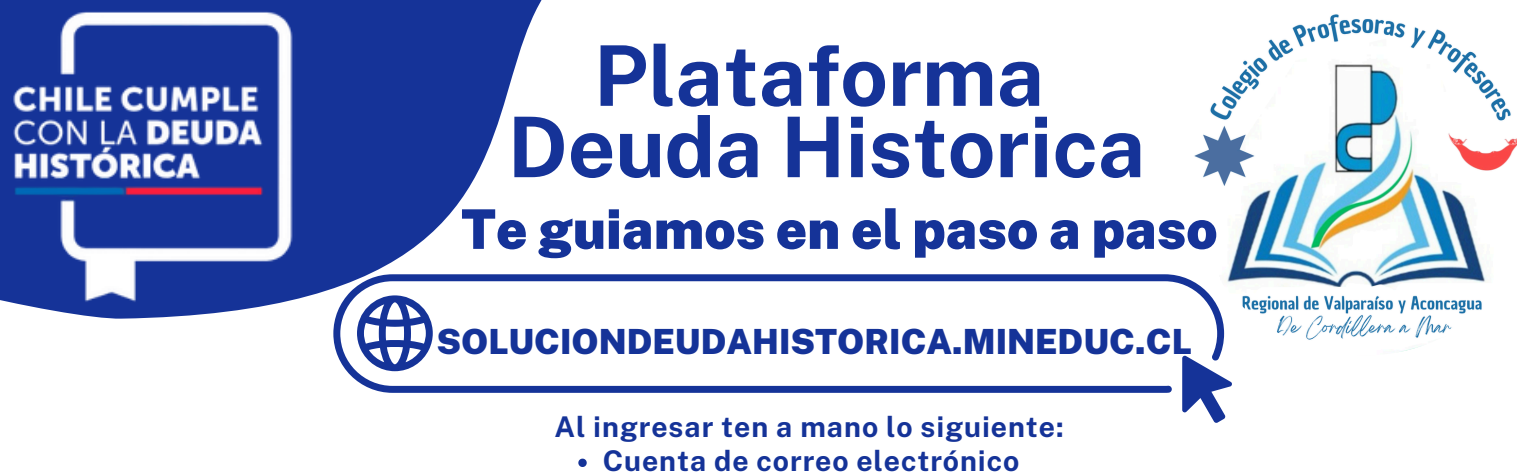

- Clave única del registro civil

#### 05 PASO 5

Si está dentro de la nómina del registro de Docentes Traspasados solo deberá ingresar sus datos personales

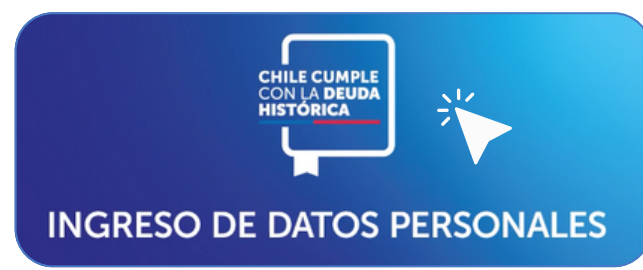

# Los campos de Nombres, Apellidos y RUT no son modificables dado que entro con su Clave Única.

Deberá llenar los campos de:

- Región y Comuna
- Dirección
- Número de teléfono celular
- Número de teléfono fijo opcional
- Correo electrónico
- Correo electrónico alternativo opcional

En esta sección, la plataforma también le informará si usted tiene una demanda vigente por el pago de la llamada Deuda Histórica ante la comisión Interamericana de Derechos humanos.

Demanda vigente en la Comisión Interamericana de Derechos Humanos De acuerdo al informe 182-2024 de la Corte Suprema, podemos señalar que: Usted tiene una demanda vigente por el pago de la llamada ericana de Derechos Humanos (CIDH) con el caso "21.309 Profesores de la Educación Pública ada histórica", ante la Comisión Intera chile", del año 2012.

Por lo anterior, más adelante, en la sección "Manifestación de voluntad y declaraciones juradas" de este trámite, debe seleccionar la opción "Si, ngo demanda(s) en curso" y adjuntar los documentos indicados. Pro cumentación, de acuerdo con los criterios establecidos por la CIDH. ente se entregarán ori nes para la obtención de dia los Pro

ona el botón "Siguiente", podrá continuar la entrega de la información requ

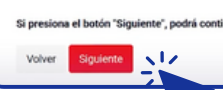

Luego pinchamos en "SIGUIENTE"

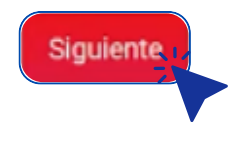

#### 06 PASO 6

En está sección se deben llenar las declaraciones que son requeridas por la ley, las que se puede llenar de un modo simple en esta plataforma. En primer lugar cada docente debe realizar una manifestación de voluntad para recibir el aporte.

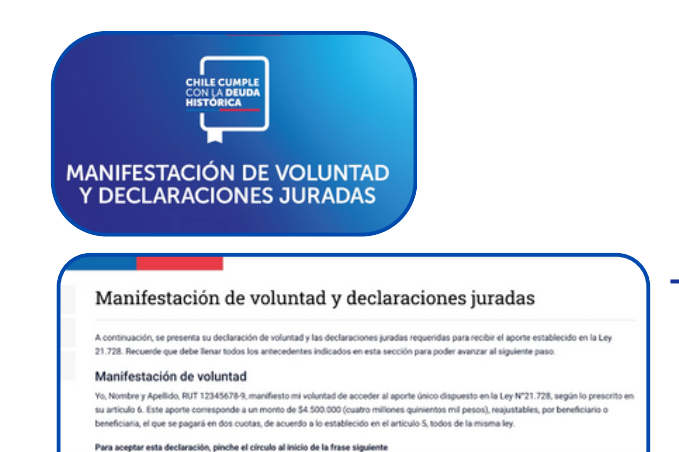

Manifiesto mi voluntad de recibir el aporte

Hay que aceptarla tal como dice, pinchando el círculo que esta delante de la frase "Manifiesto mi voluntad de reciir el aporte"

Manifiesto mi voluntad de recibir el aporte

Con eso la manifestación de voluntad queda lista.

Y dado que ingreso con su Clave Única, consideramos esto como firma validada. No se requiere ir a ningún Notario, ni apoyo de algún Abogado o de otro especialista.

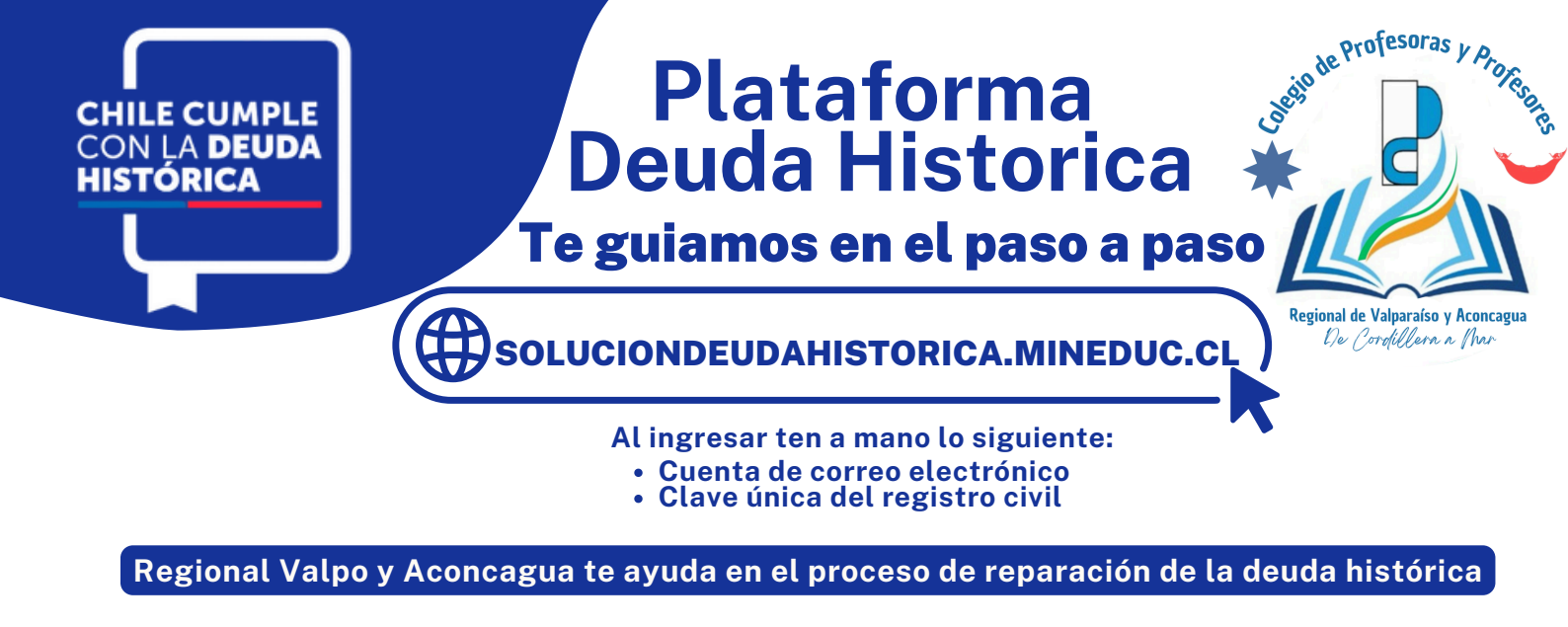

#### 07 PASO 7

Avanzamos a la siguiente declaración: Declaración jurada simple No haber obtenido el pago íntegro de asignación establecida en el Art.40 del Decreto de Ley 3.551

Como este pago es incompatible con haber recibido el pago de esta asignación de manera previa, se requiere contar con su declaración de que no recibió el pago anteriormente.

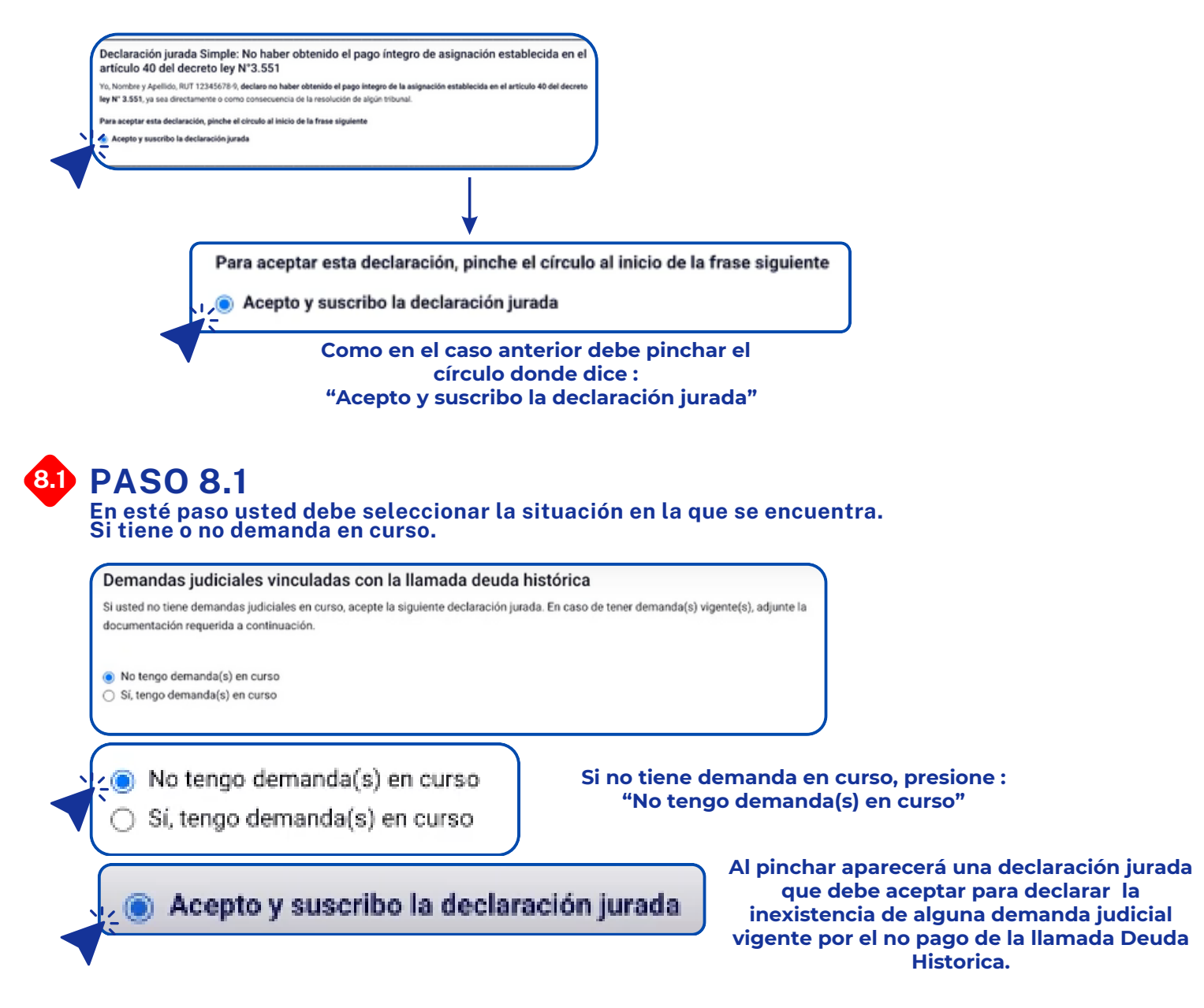

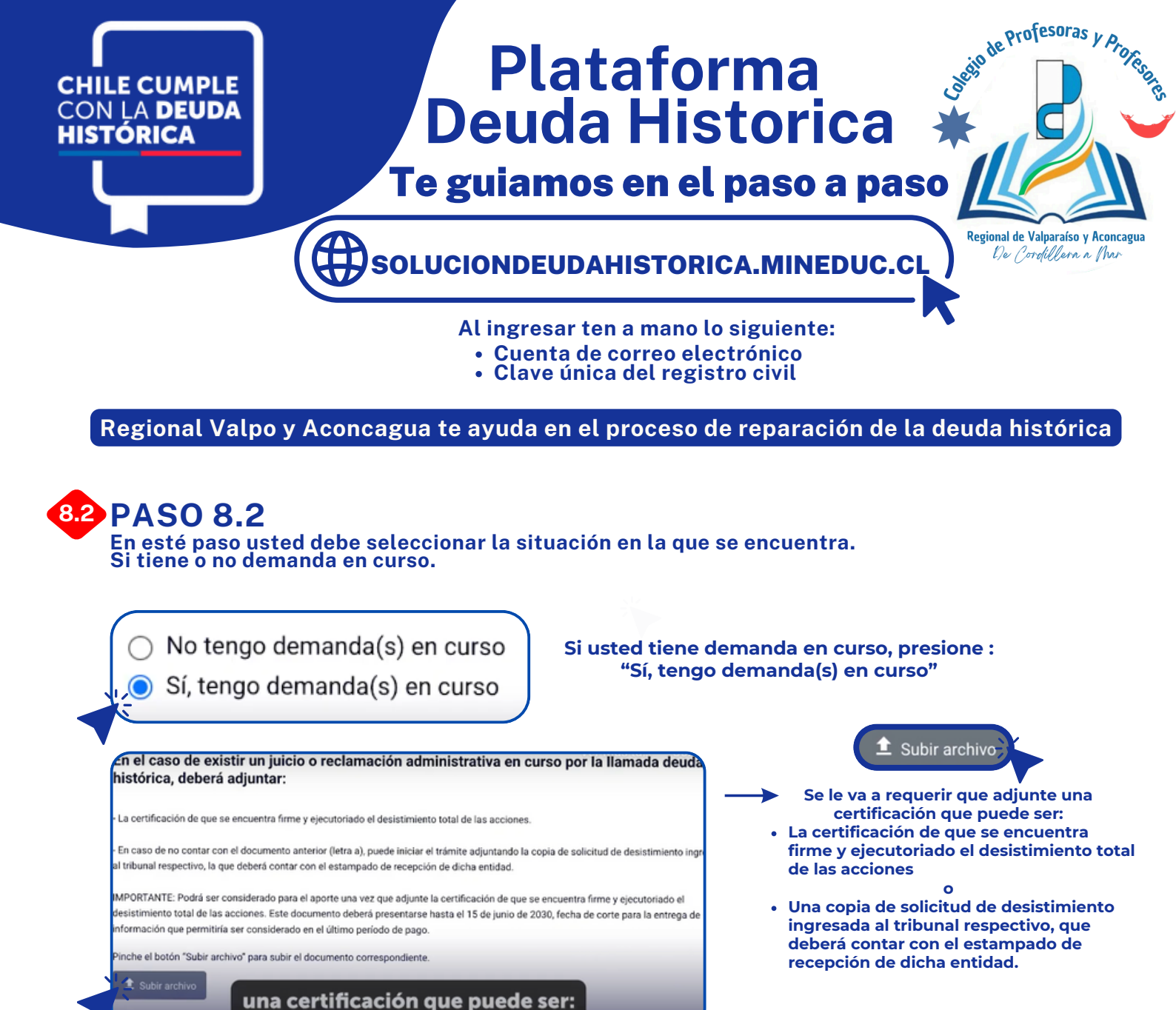

## PASO 9

Por último, se encuentra el desistimiento de iniciar acciones judiciales futuras. Si usted quiere recibir este aporte, debe desistir de iniciar acciones judiciales en el futuro por el pago de la llamada Deuda Histórica mediante una última declaración jurada.

Declaración Jurada Simple: Desistimiento de iniciar acciones judiciales futuras por la asignación del artículo 40 del decreto ley N° 3.551

Yo, Nombre y Apellido, RUT 12345678-9, declaro mi renuncia expresa a cualquier derecho, acción o reclamo que eventualmente tenga en contra de una municipalidad o entidad en que participe una municipalidad, tales como corporaciones municipales; del Fisco de Chile; de cualquier otro órgano de la Administración del Estado, o entidad de derecho privado conformada o en que participe un órgano de la Administración del Estado; o de una persona jurídica que administre un establecimiento educacional bajo el régimen del decreto ley N° 3.166; que tenga por objeto perseguir el pago de la asignación establecida en el artículo 40 del decreto ley N° 3.551, la indemnización o reparación por su no pago, o se haya ejercido otro derecho, acción o reclamo en relación con dicha asignación o por las consecuencias directas o indirectas que puedan emanar de ella, ante cualquier tribunal u órgano nacional, regional o internacional.

Acepto y suscribo la declaración jurada

Acepto y suscribo la declaración jurada

Por ello, debe pinchar el circulo anterior a la frase en donde dice : "Acepto y suscribo la declaración jurada"

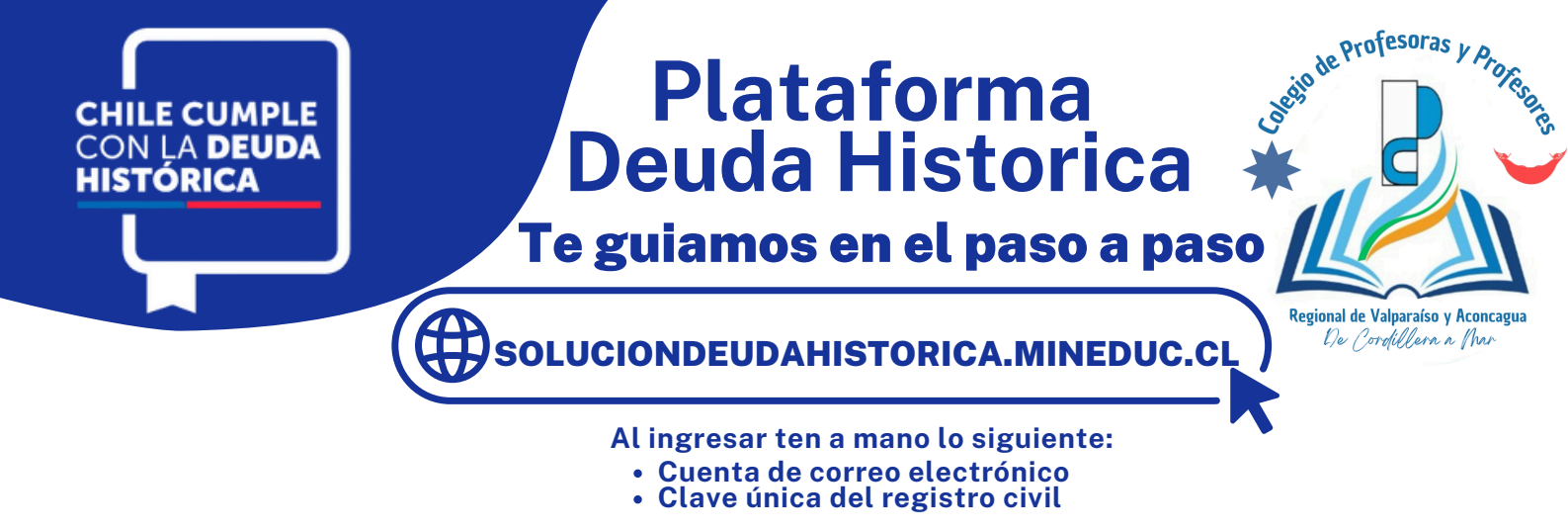

## • PASO 10

Una vez que usted aceptó todas las declaraciones que correspondan, podrá avanzar al siguiente paso pinchando el botón "SIGUIENTE"

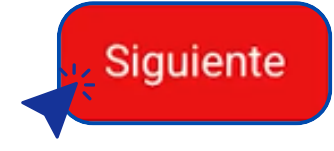

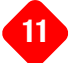

#### **PASO 11**

En esta sección deberá ingresar sus datos de pago. Esto es para hacer más ágil todo el proceso de pago del aporte.

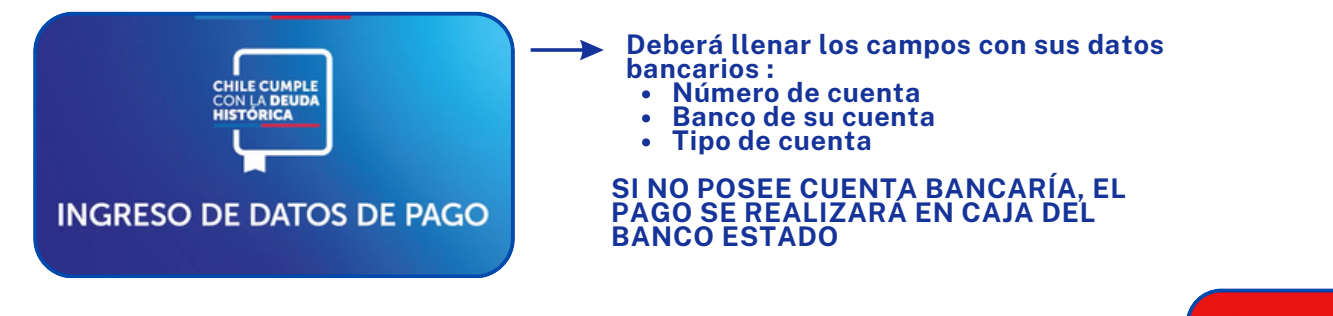

UNA VEZ QUE SE COMPLETE LA INFORMACIÓN DEBE PRESIONAR "SIGUIENTE"

Siguiente

Completar la entrega de la información en esta plataforma NO IMPLICA SER BENEFICIARIO del pago contemplado en la Ley 21.728 de manera automática, debido a que los antecedentes presentados serán evaluados por el Ministerio de Educación, tal como indica la legislación.

#### 12 PASO 12

Acá se presentan sus antecedentes personales para que los revise antes de terminar y se asegura de haber entregado los datos adecuadamente.

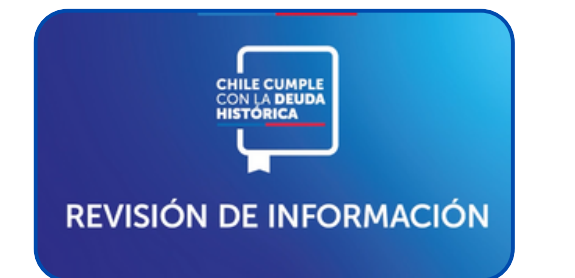

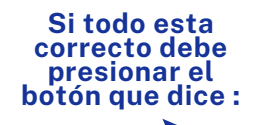

La información es correcta

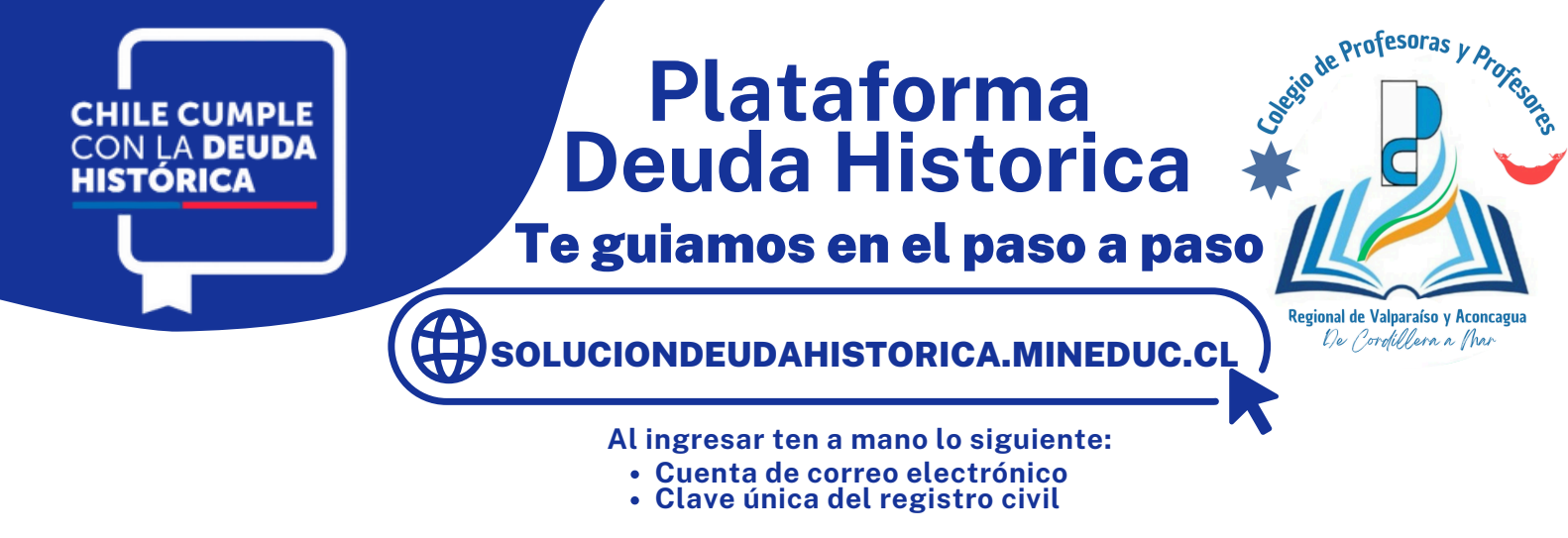

### 13 PASO 13

Acá tenemos una tarea muy importante. Después de toda la información que incorporo en la WEB, debe terminar el tramité.

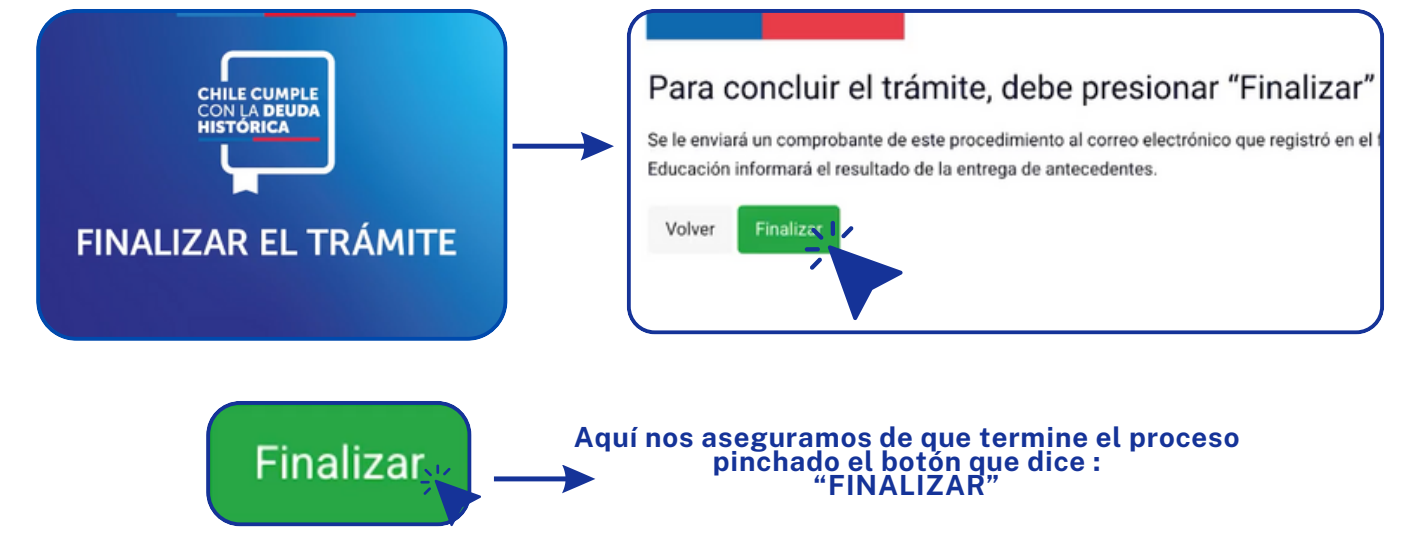

CON ESTO HABRÁ TERMIANDO LA ENTREGA DE LA INFORMACIÓN. AL FINALAR LE LLEGARA UN CERTIFICADO DE LA REALIZACIÓN DE ESTE TRAMITÉ A EL O LOS CORREOS ELECTRÓNICOS QUE INDICO.

#### Fechas importantes del proceso

**Desde 31 de marzo de 2025 hasta el 31 de diciembre de 2026**: Plazo para el proceso de entrega de los antecedentes que todas y todos los docentes deben aportar al Mineduc para cumplir con los requisitos establecidos en la ley en la plataforma disponible para ello.

**15 de junio de 2025**: Fecha de corte para la recepción de documentación para el primer grupo de pago.

**Entre junio- septiembre de 2025**: Revisión de antecedentes entregados por las y los docentes por parte del Ministerio de Educación.

**Octubre de 2025**: Fecha de pago de la primera cuota al primer grupo de pago por parte de la Tesorería General de la República.

**Enero de 2026**: Fecha de pago de la segunda cuota al primer grupo de pago por parte de la Tesorería General de la República.